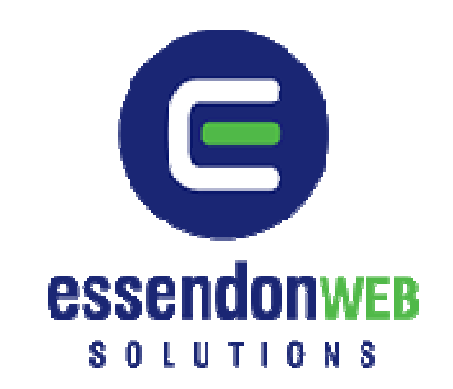

# Wordpress User Guide

Wordpress is a state-of-the-art publishing platform with a focus on aesthetics, web standards, and usability.

#### Enter your Wordpress admin console

Log in to your Wordpress admin console with your unique username and password.

| •           |        |
|-------------|--------|
| Username    |        |
| admin       |        |
| Password    |        |
| •••••       |        |
| Remember Me | Log In |

#### Say hello to the dashboard

Once you have successfully logged into Wordpress, you will be directed to the Dashboard. From here, you options such as: Writing Posts, Writing Pages, and Uploading Media etc...

| A Dashboard    | Tashboard                                                                                                    |                          |
|----------------|----------------------------------------------------------------------------------------------------|--------------------------|
| & Posts        | Right Now                                                                                                    |                          |
| 🕮 Media        | At a Glance                                                                                                    |                          |
| <i>P</i> Links | O Posts                                                                                                    | 47 Comments              |
| Pages          | 8 Pages                                                                                                    | 47 Approved              |
| Comments       | 1 Category                                                                                                    | O Pending                |
| ≪ comments     | O Tags                                                                                                    | O Spam                   |
| Appearance     | Theme ews-vanilla with 7 Widgets                                                                                      | Change Theme             |
| 🖉 Plugins 🚺    | You are using WordPress 2.8.4.                                                                                        |                          |
| 🖑 Users 🔻      |                                                                                                    |                          |
| Tł Tools       | Recent Comments                                                                                                    |                          |
| Settings       | From Timika Walton on #<br>First time camper here, wanted a sleeping bag that was comfortable and warm and            | I found it. The material |
| 26 Bookings    | K 1 m                                                                                                    |                          |
| le Calendar    |                                                                                                    |                          |
| 📴 Gallery      | From Sheel Mehta on #<br>this was a good purchase, I am happy for one thing it turned out to be very comfor           | rtable for the           |
| 💡 Quotes       |                                                                                                    |                          |
| Gecurity       | From M. Plazek on #<br>This is a great bag, roomy without being too big and several pockets to organize pot<br>things | ens, pencils, and other  |
|                | From M. Plazek on #<br>This is a great bag, roomy without being too big and several pockets to organize pot<br>things | ens, pencils, and other  |
|                | From Karen L. Little on #<br>We were not disappointed in the sleeping bags - they were as described. They were<br>and | e shipped very quickly   |

# Writing Pages

Pages are different from blog posts in that they are static pages outside the flow of updating posts. They often form the main navigation to sections of your site that tends not to change. These can be as basic as an About Us page or a Contact Page or it could include a whole series of articles and sub-pages that reside off of higher order pages in your sites navigation structure.

Click on Pages:

| «                 |   |
|-------------------|---|
| 🖉 Posts           |   |
| 똏 Media           |   |
| 🖉 Links           |   |
| Pages             | Ŧ |
| Edit              |   |
| Add New           |   |
| pageMash          |   |
| <b>Q</b> Comments |   |

Once you have clicked on **Pages**, you will (providing you have pages) find a list of pages that have already been published. You can Edit, Delete or View these pages.

| Title                             |
|-----------------------------------|
| About                             |
| Edit   Quick Edit   Delete   View |
| Articles                          |
| Galleries                         |
| Simple Viewer                     |
| — Auto Viewer                     |
| 🔲 — Next Gen                      |
| Sitemap                           |
| Contact Page                      |
| Title                             |
| Bulk Actions  Apply               |

If you do not have any **pages** you can simply add one by clicking the Add New button.

| 🖉 Posts           |   |
|-------------------|---|
| 똏 Media           |   |
| P Links           |   |
| Pages             | Ŧ |
| Edit              |   |
| Add New           |   |
| pageMash          |   |
| <b>Q</b> Comments |   |

You will then be directed to the page which will allow you to write a new page

| Add New Page                                                                                                    |        |      |
|----------------------------------------------------------------------------------------------------|--------|------|
|                                                                                                    |        |      |
|                                                                                                    |        |      |
| Upload/Insert 🔳 🛄 🎜 🌲                                                                                                    | Visual | HTML |
| $\begin{array}{c c} \mathbf{B} & \mathbf{Z} & \text{Asc} & \coloneqq & \vdots & \vdots & \vdots & \vdots & \vdots & \vdots & \vdots & \vdots & \vdots$ |        |      |
|                                                                                                    |        |      |
|                                                                                                    |        |      |
|                                                                                                    |        |      |
|                                                                                                    |        |      |
|                                                                                                    |        |      |
|                                                                                                    |        |      |
|                                                                                                    |        |      |
|                                                                                                    |        |      |
|                                                                                                    |        |      |
|                                                                                                    |        |      |
| Path: p                                                                                                    |        |      |
| Word count: 0                                                                                                    |        |      |

Give the page a title but keep it short as this title will be displayed in your navigation area.

| Add New Page                                                                       |                     |          |
|------------------------------------------------------------------------------------|---------------------|----------|
| Contact Us                                                                         |                     |          |
| Permalink: http://www.example.essendonhosting.com.au/contact-us/ Edit              |                     |          |
| Upload/Insert 🔳 🛄 🎜 🗰                                                              | Visual              | HTML     |
| B / ARR ∷ ∷ ∷ " E ≡ ≡ ∞ ॐ ⊢ "♥ ■  E m<br>Paragraph ▼ U ≡ ▲ ▼ 10 10 2 目 Ω ः ≇ ♥ ℃ 0 |                     |          |
|                                                                                    |                     |          |
|                                                                                    |                     |          |
|                                                                                    |                     |          |
|                                                                                    |                     |          |
|                                                                                    |                     |          |
|                                                                                    |                     |          |
|                                                                                    |                     |          |
|                                                                                    |                     |          |
|                                                                                    |                     |          |
|                                                                                    |                     |          |
| Path p                                                                             |                     |          |
| Word count: 0                                                                      | raft Saved at 12:33 | 3:12 pm. |

Because the title of the page will be displayed in the navigation are, you need to give your page some general headings.

| 📃 Add New Page                                                                                                    |                             |
|----------------------------------------------------------------------------------------------------|-----------------------------|
| Contact Us                                                                                                    |                             |
| Permalink: http://www.example.essendonhosting.com.au/contact-us/                                                                                                    |                             |
| Upload/Insert 🔳 🛄 🎜 🗰                                                                                                    | Visual HTML                 |
| $\begin{array}{c} \textbf{B} \hspace{0.1cm} \textbf{Z} \hspace{0.1cm} \text{Asc} \hspace{0.1cm} \vdots \hspace{0.1cm} \vdots $ |                             |
| Contact our office                                                                                                    |                             |
|                                                                                                    |                             |
|                                                                                                    |                             |
|                                                                                                    |                             |
|                                                                                                    |                             |
|                                                                                                    |                             |
|                                                                                                    |                             |
|                                                                                                    |                             |
|                                                                                                    |                             |
|                                                                                                    |                             |
| Path: h1                                                                                                    |                             |
| Word count: 2                                                                                                    | Draft Saved at 12:35:39 pm. |

**Note:** for the first heading on every **page**, simply highlight the text you want to be your heading and then select (from the dropdown box) **Heading 1**.

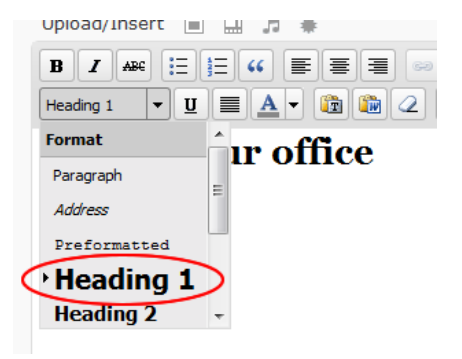

Once you have entered your content, you can change the page permalink to something more descriptive for search engine optimisation.

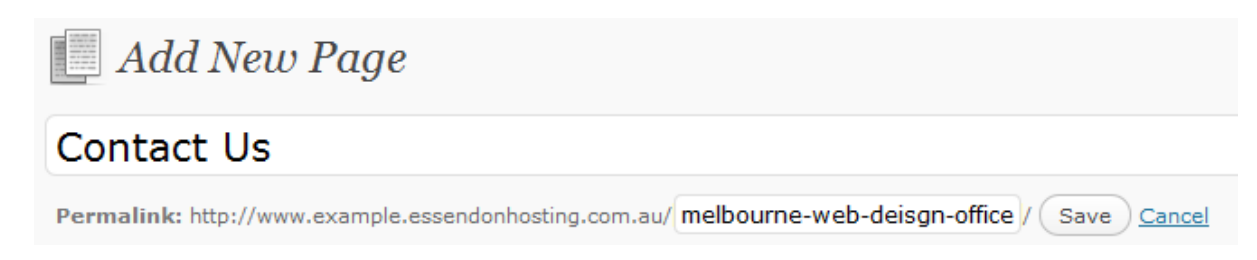

## Page Options

Below the text editor are a number of options. Pages have some different options to choose from than posts, with some the same too. We highlight the main ones you would be using by adding a screenshot image of that feature.

• **Page Parent** - select from current list of pages where this page should lie in relation to others. This sets the hierarchy of pages and sub-pages within the navigation structure of your website.

| Attributes                                                                                                    | ▼ |
|----------------------------------------------------------------------------------------------------|---|
| Parent                                                                                                    |   |
| Main Page (no parent)                                                                                                    |   |
| You can arrange your pages in hierarchies,<br>for example you could have an "About"<br>page that has "Life Story" and "My Dog"<br>pages under it. There are no limits to how<br>deeply nested you can make pages. |   |

• **Page Template** - your theme will likely have a different template for pages than it does for blog posts. It could also have multiple page templates to choose from, select the desired page template here. **Generally leave it to Default.** 

| Template |                                                                                                    |  |  |
|----------|----------------------------------------------------------------------------------------------------|--|--|
|          | Default Template                                                                                                    |  |  |
|          | Some themes have custom templates you<br>can use for certain pages that might have<br>additional features or custom layouts. If so,<br>you'll see them above. |  |  |

• **Comments & Pings** - you can control if you want to open comments for your page. Generally for pages you would turn this off if your default for posts is on. Your wordpress theme may likely not have a comments section in the template for static pages anyways.

| Discussion                                                                    |
|-------------------------------------------------------------------------------|
| Allow Comments                                                                |
| Allow Pings                                                                   |
| These settings apply to this page only. "Pings" are trackbacks and pingbacks. |

- **Page Status** this displays the current status of the page as a draft or published page or you can set it to private where it would require a password to access it.
- **Page Password** here is where you would set a password for private pages.
- **Page Author** if your site has multiple users you would assign one as the author of the page here.
- **Page Order** Should you site include a page that lists the pages of your site, or perhaps a menu of pages in the sidebar, you can set the order that this page links

are displayed here, otherwise they're sorted alphabetically.

| Order                                                                                                    |                 |
|----------------------------------------------------------------------------------------------------|-----------------|
| 0                                                                                                    |                 |
| Pages are usually ordered alphabetically<br>but you can put a number above to chan<br>the order pages appear in. (We know thi<br>a little janky, it'll be better in future<br>releases.) | ,<br>ige<br>sis |

#### Saving and Publishing your Pages

As you write your pages, Wordpress will begin to autosave your page as a draft. Use the Save or Publish buttons when you are ready.

Before publishing the page you can use the Preview button to see how it will look first. Right click on the Preview button then open it in a new window or new tab so you can easily jump back to the write page.

| Publish                  | ▼        |
|--------------------------|----------|
| Save Draft               | Preview  |
| Status: Draft Edit       |          |
| Visibility: Public Edit  |          |
| Dublish immediately Edit | <u>t</u> |
|                          | Publish  |

Once you have previewed the post and you are satisfied, click the Publish button.

| Publish                 |             |
|-------------------------|-------------|
| Save Draft              | Preview     |
| Status: Draft Edit      |             |
| Visibility: Public Edit |             |
| Dublish immediately     | <u>Edit</u> |
|                         |             |
|                         | Publish     |

# Creating hyperlinks

Enter the text that you would like to be a hyperlink.

| Creating hyperlinks                                                                                                    |
|----------------------------------------------------------------------------------------------------|
| Permalink: http://www.example.essendonhosting.com.au/creating-hyperlinks/ Edit                                                                                                    |
| Upload/Insert 🔳 🛄 🌲 🖻                                                                                                    |
| $\begin{array}{c} \mathbf{B}  \mathbf{I}  \mathbf{A} \neq \mathbf{I}  \mathbf{E}  \mathbf{E}  $ |
| Melbourne web and graphic design agency                                                                                                    |
|                                                                                                    |
|                                                                                                    |
|                                                                                                    |
|                                                                                                    |

Click the hyperlink button.

| Creating hyperlinks                                           |                    |
|---------------------------------------------------------------|--------------------|
| Permalink: http://www.example.essendonhosting.com.au/creating | -hyperlinks/ Edit  |
| Upload/Insert 🔳 🛄 🎜 🗰 🗐                                       |                    |
| B / ₩                                                         | Insert/edit link 🗙 |
| Paragraph 🔻 🗓 🔳 🔺 👘 🛍 📿 🗒 \Omega                              | Insert/edit link   |
| Melhourne web and graphic design agongy                       | Link URL http://   |
| Menourne web and graphic design agency                        | Target Not set     |
|                                                               | Title              |
|                                                               | Class Not set 🔽    |
|                                                               |                    |
|                                                               | Cancel Insert      |
|                                                               |                    |

Then enter the URL you would like to link too.

Note: Make sure you leave the http:// in front of the URL you type in if you want to link to external site. If you are linking internally to your site, just copy out the page URL (located in the address bar of your web browser) you want to link too.

| Creating hyperlinks                                            |                                             |
|----------------------------------------------------------------|---------------------------------------------|
| Permalink: http://www.example.essendonhosting.com.au/creating- | -hyperlinks/ Edit                           |
| Upload/Insert 🔳 🛄 🎜 🏶 🗐                                        |                                             |
| ₿ <b>/</b> ₩₩ ☷ ☷ ₩ ॾ ≡ ⋑ ∅ ₽                                  | Insert/edit link 🛛 🗙                        |
|                                                                | Insert/edit link                            |
| Melbourne web and graphic design agency                        | Link URL http://www.essendonweb.com.au      |
|                                                                | Title Melbourne web and graphic design ager |
|                                                                | Class Not set 💌                             |
|                                                                |                                             |
|                                                                | Cancel Insert                               |
|                                                                |                                             |
|                                                                |                                             |

If you have successfully created a hyperlink, you will notice that the colour of the text will change.

| Upload/Insert 🔳 🛄 🎜 🌞 🖻                 |   |
|-----------------------------------------|---|
|                                         | 2 |
| Paragraph 🔻 🗓 🗮 🗶 🕈 🗊 🖉 📿               |   |
| Melbourne web and graphic design agency |   |
|                                         |   |

#### **Creating Galleries**

1. To create a new gallery, click Add Gallery / Images

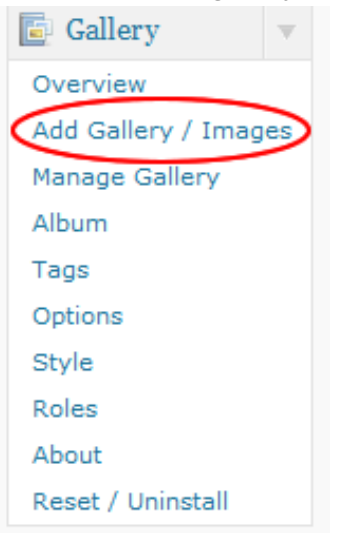

2. Give the new gallery a name

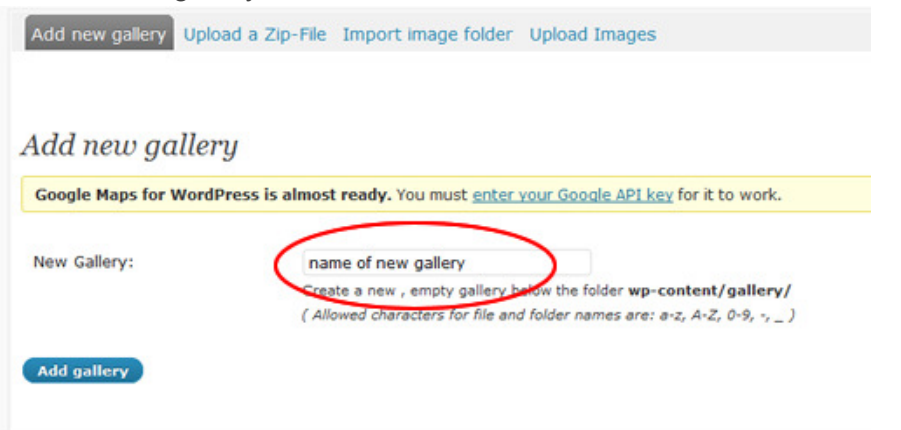

3. Once you have successfully created a gallery, you will receive a message

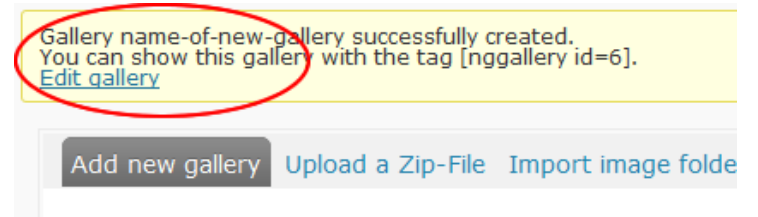

4. You will then need to upload the images to the selected gallery

| Add new gallery      | Upload a Zip-File | Import image  | folder Upload Images |  |
|----------------------|-------------------|---------------|----------------------|--|
|                      |                   |               |                      |  |
| 1 1-                 |                   |               |                      |  |
| Upload Ima           | iges              |               |                      |  |
| Upload image         |                   |               | Browse               |  |
| in to                | cl                | noose gallery |                      |  |
|                      |                   |               |                      |  |
| Disable flash upload | Upload image      | 5             |                      |  |
|                      |                   |               |                      |  |

5. You will need select the images you want to upload by clicking 'Browse'

#### Upload Images

| Upload image | (              | Browse |
|--------------|----------------|--------|
| in to        | Choose gallery | •      |

6. Then select the images and click 'Open'

| Look in:   | 鷆 small       |                                                                                                    | •                 | G 🤌 📂 🛙         |            |
|------------|---------------|----------------------------------------------------------------------------------------------------|-------------------|-----------------|------------|
| 9          | Name          | Date modified                                                                                                    | Туре              | Size            |            |
| ent Places |               | and the second second sec | A                 |                 | <b>8</b>   |
|            | seashells2559 | seashells2563                                                                                                    | stones2144        | stones2145      | stones2164 |
| Desktop    |               |                                                                                                    |                   |                 |            |
| Anthony    |               |                                                                                                    |                   |                 |            |
| V.         |               |                                                                                                    |                   |                 |            |
|            |               |                                                                                                    |                   |                 |            |
| VELWOIK    | File name:    | "seashells2563.                                                                                                    | jpg" "stones2144. | jpg" "stones2 🔻 | Open       |

7. Then select the gallery you wish to upload the images to

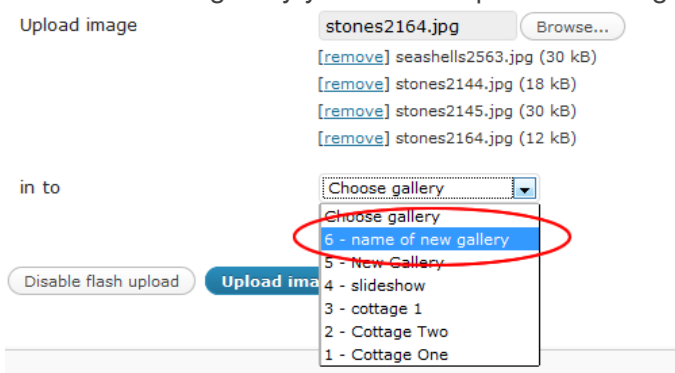

8. Once you have done that, click 'Upload Images'

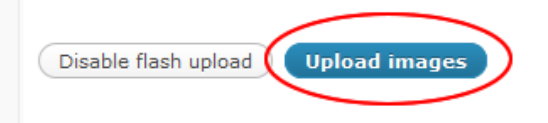

9. If everything is ok, then you will get a message

4 picture(s) successfully added

Once you have created the gallery, you then need to insert that gallery into a page.

1. Select the page you wish to insert the gallery into

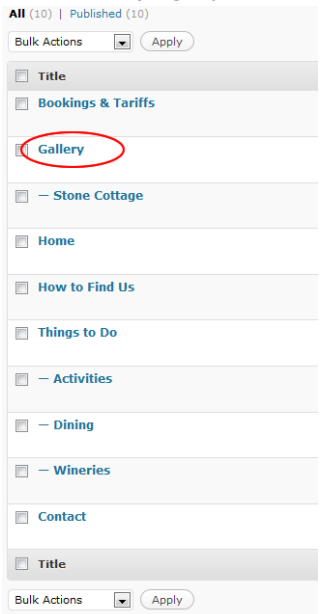

2. Once the new page loads, in the editing area you need to create a new line for the gallery you are about to insert

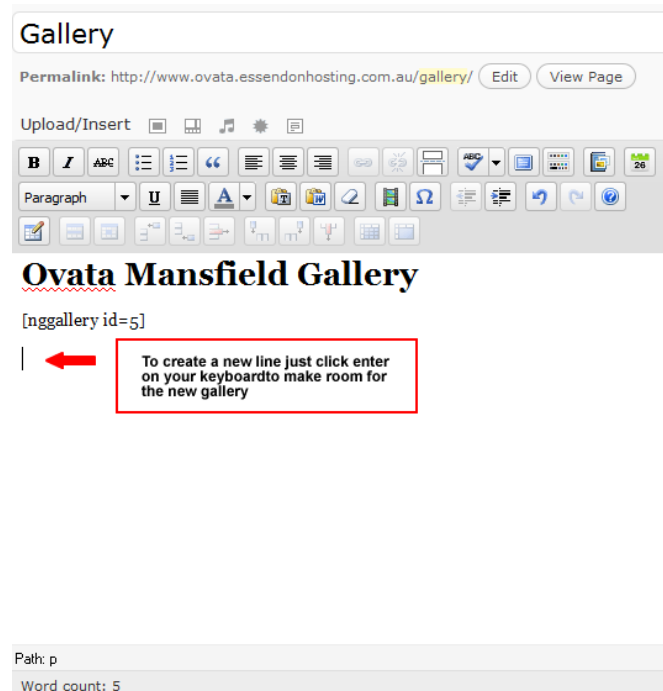

3. Then click the 'Nextgen Gallery Icon'

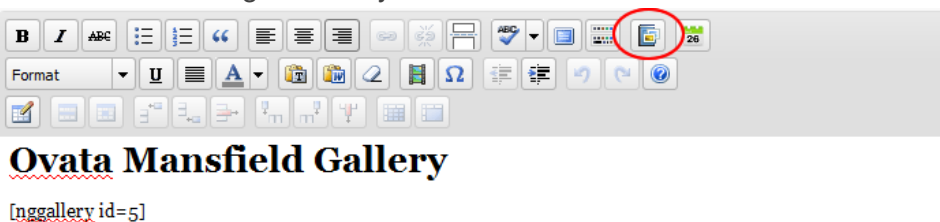

4. You will then get a pop up screen with a dropdown list of galleries. Then from the list, select a gallery and click 'Insert'

| ery/ Edit View Page |                |                                       |        |  |
|---------------------|----------------|---------------------------------------|--------|--|
|                     |                |                                       |        |  |
|                     |                | NextGEN Gallery                       | ×      |  |
|                     | Gallery Album  | Picture                               |        |  |
|                     | Select gallery | No gallery                            | -      |  |
|                     | Show as        | No gallery<br>6 - name of new gallery |        |  |
|                     |                | 5 - New Gallery<br>4 - slidesbow      |        |  |
|                     |                | 3 - cottage 1                         |        |  |
|                     |                | 2 - Cottage 1W0<br>1 - Cottage One    |        |  |
|                     |                |                                       |        |  |
|                     | Cancel         |                                       | Insert |  |
|                     |                |                                       |        |  |
|                     |                |                                       |        |  |
|                     |                |                                       |        |  |
|                     |                |                                       |        |  |
|                     |                |                                       |        |  |
|                     |                |                                       |        |  |
|                     |                |                                       |        |  |

5. Once you have inserted the new gallery, a line of code will be written. Leave it the way it is and then click 'Update' on the right hand side of the screen.

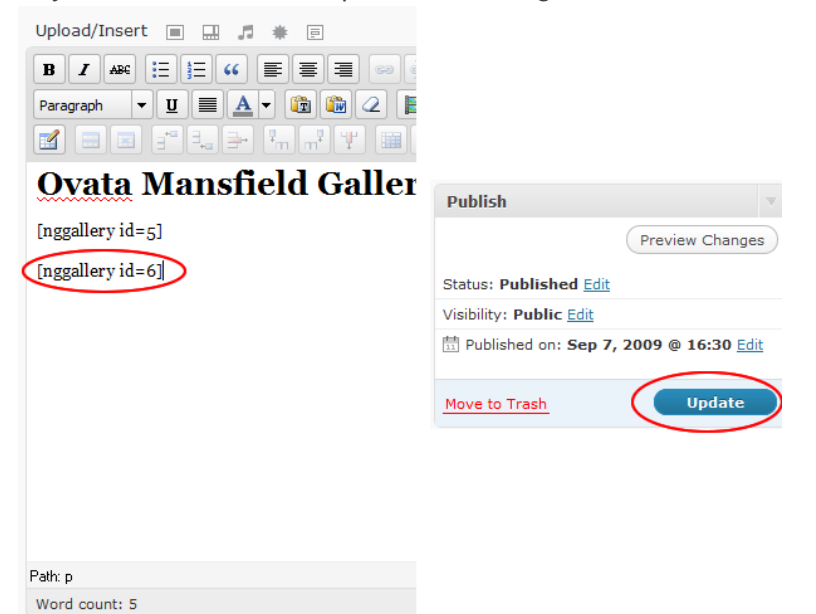

Essendon Web Solutions Wordpress User Guide Version 1.0

### WYSIWYG Editor

WYSIWYG stands for what you see is what you get.

| Upload/Insert 🔳 🛄 🎜 🗰                       |
|---------------------------------------------|
| ₿ище на на на на на на на на на на на на на |
| Paragraph 🔻 🗓 🗮 🖉 🖉 🕼 🖉 📳 Ω 🚎 📰 🧭 😢 🎯       |

<sup>B</sup> Bold - select an area of text and click the bold icon

Italics - select a block of text and click the *italic* icon

Strike Through - Adds a line over your text through your text

**Unordered List** - creates bullet lists

Drdered Lists - instead of bullets it will auto number your list

Cutdent - undo an indent

**Indent** - indent a section of text to create block quotes

Align Left - aligns text to the left

- Align Center centers your text
- Align Right aligns text to the right

Add Hyperlink - select the area of text you wish to be the link and click the link icon. Add the link URL, choose if you want it to open in a new window or the same window. Then give the link a Title to describe what its linking to.

**Remove Hyperlink** - use this to remove a link

**Split Post** - inserts the <!-more-> tag to split your post. This shows just a brief intro on your main blog page with a link to the full post where they can read the rest.

**Spell Check** - spell checks your text. For on the fly spell checking we recommend using Firefox as your web browser. It has built in spell checking for any text you enter into forms online. Underlines misspelled words in red as you type.

**Welp** - This does not offer much help. But it does include a list of hotkeys, in place of using the icons, for fast typers who use the WP editor often.

Advanced Tool Bar - This icon will open the icons outlined below. You would think some of them should be in the main toolbar but these are newer tools recently added to the editor.

**Format** -- Format -- **Formatting** - Use this drop down to select your heading levels. No need to use the paragraph one as Wordpress will turn your basic text into paragraphs automatically.

**Underline** - underline text with this icon

Font Colour - change colour of a selection of your text

Paste as Plain Text - to paste text copied from another source so as to strip all formatting from the copied source

**Paste from Word** - to paste from a word doc & remove the unneeded formatting codes that Word will try to add.

**Remove formatting** - to remove formatting for a selection of text, perhaps cut and pasted from another source

Insert Embedded Media - insert multimedia files such as video clips

**1** Insert Character - for adding special characters not available on your keyboard. Things like this  $\xi$ ,  $\mathfrak{L}$ ,  $\mathfrak{C}$ ,  $\mathcal{R}$ , or  $\acute{e}$ .

🔊 Undo - undo your last change

Redo - redo your last undo